## Administrasjon av medlemmer i Si fra-nettverket (kun for administratorer)

## Hvordan gi tilgang til nye medlemmer og fjerne medlemmer som ikke lenger skal ha tilgang?

- 1. Start en nettleser og gå til https://brukerinfo.uio.no
- 2. Logg inn med brukernavn og passord ved UiO
- 3. Gå til fanen Groups

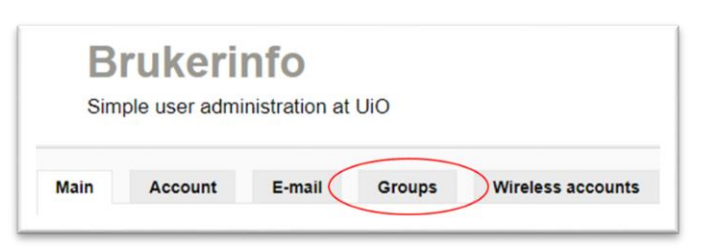

4. Velg medlemsgruppen du ønsker å administrere:

| Main          | Account   | E-mail                 | Groups      | Wireless accounts |
|---------------|-----------|------------------------|-------------|-------------------|
| Manage groups |           | Your group memberships |             | New group         |
|               |           |                        |             |                   |
| Gro           | ups you c | an admii               | nistrate    |                   |
| Grou          | ups you c | an admiı               | Description |                   |

- 5. Medlemmer legges til eller fjernes under overskriften Membership management
- 6. For å legge til ett nytt medlem:
  - a. Skriv inn brukernavnet i feltet New account(s)
  - b. Klikk på Add members
- 7. For å fjerne ett medlem:
  - a. Kryss av hvilket medlem du ønsker å fjerne
  - b. Klikk på Remove members

| Membership management                                                                                                    |                                                                                         |                      |
|----------------------------------------------------------------------------------------------------|-----------------------------------------------------------------------------------------|----------------------|
| To add more members, separate them with spaces New account(s):                                                                                                    | and/or commas.<br>Legge til ett nytt med<br>1) Tast inn brukerna<br>2) Klikk på Add men | llem:<br>vn<br>nbers |
| New group(s): Add members                                                                                                    | Fjerne ett medlem:<br>1) Kryss av ved pers<br>2) Klikk på Remove                        | onen<br>members      |
| Username:                                                                                                    | Full name:                                                                              | Туре:                |
| or state of the state of the | <fornavn etternavn=""></fornavn>                                                        | account              |
| Remove members                                                                                                    |                                                                                         |                      |